## Identify patients at risk for Influenza based on age, ethnicity or pregnancy

| Recipe<br>Name:           | Identify patients at risk for Influenza - A: For patients with risk from age, ethnicity or pregnancy                                                                                                    |
|---------------------------|----------------------------------------------------------------------------------------------------|
| Rationa<br>le:            | The Australian Immunisation Handbook advises that "the administration of influenza vaccine to individuals at risk of complications of infection is the single most important measure in preventing or attenuating influenza infection and preventing mortality." It is recommended the vaccine be given annually.                        |
| Target:                   | To effectively target patients at risk we are showing three different recipes. At risk groups include: <ol> <li>Patients &gt;= 65 years of age</li> <li>Indigenous patients &gt;= 6 months of age</li> <li>Pregnant women</li> </ol> <li>From https://immunisationhandbook.health.gov.au/vaccine-preventable-diseases/influenza-flu</li> |
| CAT<br>Starting<br>Point: | <ol> <li>CAT Open - CAT4 view (all reports) loaded</li> <li>Population Extract Loaded and Extract Pane "Hidden"         <ul> <li>Filter Pane open and under the 'General' tab 'Active Patients' (3x &lt;2 years) selected (this step can be omitted if you want to search for all patients).</li> </ul> </li> </ol>                      |

| General Ethnicity       | Conditions Medications Date Range (Results)  | Date Range (Visits) Patient Nam | ne Patient Status Providers | Risk Factors MBS Attendance Sav  | ed Filters                              |
|-------------------------|----------------------------------------------|---------------------------------|-----------------------------|----------------------------------|-----------------------------------------|
| Gender                  | DVA                                          | Age                             | Last O First Visit          | Activity                         | Postcode   Include   Exclude            |
| Male                    | DVA < Any Color > ~                          | Start Age                       | Any     None                | Active (3x in 2yrs)              |                                         |
| Female                  | non DVA                                      | End Age                         | ○ < 6 ○ < 15 mths           | Not Active                       | City/Suburb   Include   Exclude         |
| Other                   | Health Cover                                 | Yrs  Mths                       | ○ < 24 ○ < 30 mths          | Visits in last 6 mths            |                                         |
| Not Stated              | Medicare No. No                              |                                 | O Date Range                | >= 0 ~                           | (lists: comma separated, * wildcard)    |
|                         |                                              | No Age                          | 01/01/2021 v to 01/01/202   | Has Not Visited in last          |                                         |
|                         |                                              |                                 | 0,0,2021 0 0,0,202          | 0 v mths                         |                                         |
|                         |                                              |                                 |                             |                                  | Clear General                           |
| Best Practice, Live Dat | abase; Extract Date: 01/01/2021 3:12 AM      |                                 |                             |                                  |                                         |
| Demographics Eth        | nicity Data Quality Data Cleansing Allergies | Smoking Alcohol Measures P      | Pathology Disease Screenin  | g Comorbidities Medications Dial | betes SIP Items CKD Musculoskeletal 🔹 🕨 |
| Population Pyramid      | Age Profile (RACGP)                          |                                 |                             |                                  |                                         |
| Select All Sh           | ow Total Counts                              |                                 |                             | Export                           | Age bracket 5 🔶 Print                   |
|                         | Dem                                          | ographic Breakdow               | n by Age [Populat           | ion - 121/31                     |                                         |
|                         | Dell                                         | analaa 7101 Malaa 50            | 17 Other O Net Dee          | 1011 - 12140]                    |                                         |
|                         | F                                            | emales = 7101, $iviales = 50$   | 117, Other = 0, Not Rec     | oraea = 25                       |                                         |
|                         |                                              | - 95 - 99                       | _                           |                                  | Female                                  |
|                         |                                              | - 90 - 94 - 85 - 89 -           |                             |                                  | Male                                    |
|                         |                                              | 80 - 84                         |                             |                                  |                                         |
|                         |                                              | - 70 - 74                       |                             |                                  | -                                       |
|                         |                                              | 65 - 69                         |                             |                                  |                                         |
| ars)                    |                                              | - 55 - 59                       |                             |                                  |                                         |
| Š                       |                                              | - 50 - 54                       |                             |                                  |                                         |
| Age                     |                                              | 45 - 49                         |                             |                                  | -                                       |
| -                       |                                              | - 35 - 39 -                     |                             |                                  |                                         |
|                         |                                              | - 30 - 34 -                     |                             |                                  |                                         |
|                         |                                              | - 25 - 29 -                     |                             |                                  |                                         |
|                         |                                              | 20 - 24                         |                             |                                  | -                                       |
|                         |                                              | - 10 - 14 -                     |                             |                                  |                                         |
|                         |                                              | 5 – 9                           |                             |                                  |                                         |
|                         |                                              | 0 - 4                           |                             |                                  |                                         |
| 600                     | 500 400 300 200                              | 100 0 0                         | D 50 100                    | 150 200 250                      | 300 350 400                             |
|                         | Number of Patients                           |                                 |                             | Number of Patients               |                                         |

**RECIPE Steps Filters** 

Target group 1: Patients 65 and older

In the 'Filters' Pane

• In the "General" tab type 65 in the "Start Age' field"

| General Ethnicity Conditions | s Medications Date Range (Results) Date Rang<br>DVA | ge (Visits) Patient Name Patient Stat<br><b>Age</b> | us Providers I         | Risk Factors MBS Attenda | nce Saved Filters<br>Activity   | Postcode   Include  Exclude          |
|------------------------------|-----------------------------------------------------|-----------------------------------------------------|------------------------|--------------------------|---------------------------------|--------------------------------------|
| Male Female                  | DVA < Any Color > ~<br>non DVA                      | Start Age 65<br>End Age                             | Any < 6 mths           | None < 15 mths           | Active (3x in 2yrs)             | City/Suburb   Include   Exclude      |
| Other Not Stated             | Health Cover                                        | Yrs     Mths                                        | 🔿 < 24<br>🔿 Date Range | O < 30 mths              | Visits in last 6 mths<br>>= 0 v | (lists: comma separated, * wildcard) |
|                              |                                                     | No Age                                              | 01/01/2021 ∨           | to 01/01/2021 V          | Has Not Visited in last         | Clear General                        |

Click "Recalculate"

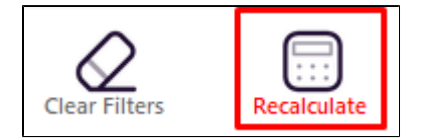

• Click "Hide Filters"

## In the Reports pane:

- Select the "Immunisations" tab and click on the "Influenza" tab
  Click on all segments of the pie chart but the "<= 1 yr" (or the corresponding color in the legend) to select all patients that haven't had an</li> immunisation this calendar year

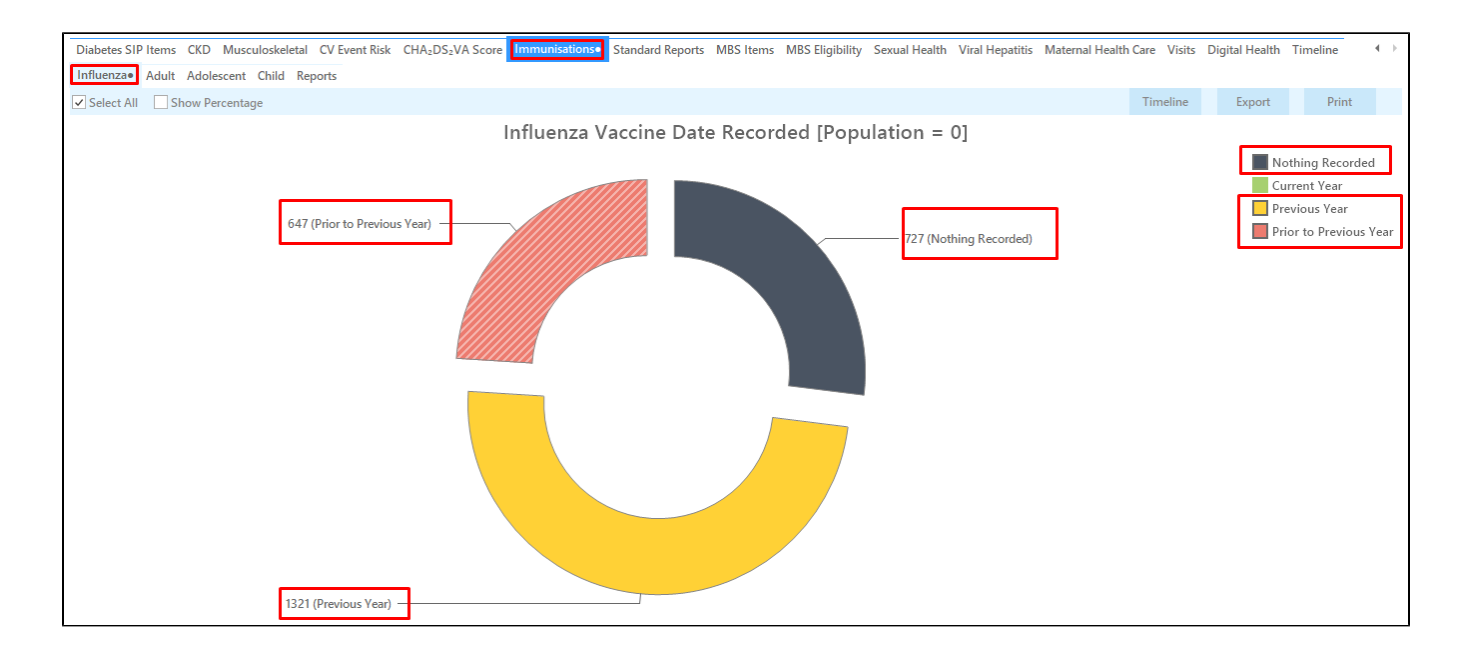

• Click on "Export" to get a list of all patients aged 65+ with no influenza vaccination this calendar year

| <b>R</b><br>Fi | <b>Reident</b> | <b>ify Report</b><br>By: Age 65 | [Patient Co<br>5+, Selected: | unt = 269:<br>: Last Influe | 5]<br>enza ' | Vaccine (N         | othing Record | ded, Previous | Year, Prio | r to Previous                  | Year)      |                  |     |                                   |          |  |
|----------------|----------------|---------------------------------|------------------------------|-----------------------------|--------------|--------------------|---------------|---------------|------------|--------------------------------|------------|------------------|-----|-----------------------------------|----------|--|
| ID             | D              | Surname                         | First Name                   | Known As                    | Sex          | D.O.B<br>(Age)     | Address       | City          | Postcode   | Phone (H/W)                    | Phone (M)  | Medicare         | IHI | Last<br>Influenza<br>Vaccine      |          |  |
| 90             | 075            | Surname                         | Firstname_1                  | Firstname_1                 | F            | 01/01/1944<br>(77) | 12 John St    | Suburb Town   | 3996       | H:07 50505050<br>W:07 50509999 | 1234999999 | 12341234123<br>4 |     | 20/04/2020<br>Fluad<br>Quad;2689  | 0        |  |
| 74             | 413            | Surname                         | Firstname_2                  | Firstname_2                 | Μ            | 01/01/1942<br>(79) | 12 Jogger St  | Suburb Town   | 3993       | H:07 50505050<br>W:07 50509999 | 1234999999 | 12341234123<br>4 |     | 06/05/2020<br>Fluad<br>Quad;2689  | 0<br>070 |  |
| 23             | 38             | Surname                         | Firstname_4                  | Firstname_4                 | Μ            | 01/01/1952<br>(69) | 12 Jogger St  | Suburb Town   | 4434       | H:07 50505050<br>W:07 50509999 | 1234999999 | 12341234123<br>4 |     | 15/05/2020<br>Fluad<br>Quad;2689  | 070      |  |
| 21             | 152            | Surname                         | Firstname_6                  | Firstname_6                 | F            | 01/01/1955<br>(66) | 12 John St    | Suburb Town   | 4703       | H:07 50505050<br>W:07 50509999 | 1234999999 | 12341234123<br>4 |     | Nothing<br>Recorded               |          |  |
| 41             | 197            | Surname                         | Firstname_24                 | Firstname_24                | F            | 01/01/1950<br>(71) | 12 John St    | Suburb Town   | 5267       | H:07 50505050<br>W:07 50509999 | 1234999999 | 12341234123<br>4 |     | 30/06/2020<br>Fluad<br>Quad;2675  | 0        |  |
| 88             | 865            | Surname                         | Firstname_32                 | Firstname_32                | F            | 01/01/1955<br>(66) | 12 John St    | Suburb Town   | 3830       | H:07 50505050<br>W:07 50509999 | 1234999999 | 12341234123<br>4 |     | 13/05/2019<br>FluQuadri;<br>14048 | 9<br>UJ  |  |
|                |                |                                 |                              |                             |              |                    |               |               |            |                                |            |                  |     |                                   |          |  |

Target group 2: Indigenous patients older than 6 months

In the 'Filters' Pane

- In the "General" tab change the Age unit from 'Yrs' to 'Mths'
- type 6 in the "Start Age' field"

| General Ethnicity Condition | is Medications Date Range (Results) Date Rang<br>DVA | ge (Visits) Patient Name Patient Statu<br>Age | Providers                                    | Risk Factors MBS Attenda                        | nce Saved Filters<br>Activity   | Postcode   Include  Exclude         |
|-----------------------------|------------------------------------------------------|-----------------------------------------------|----------------------------------------------|-------------------------------------------------|---------------------------------|-------------------------------------|
| Male Female                 | DVA < Any Color > ~<br>non DVA                       | Start Age 6                                   | <ul> <li>Any</li> <li>&lt; 6 mths</li> </ul> | <ul><li>○ None</li><li>○ &lt; 15 mths</li></ul> | Active (3x in 2yrs)             | City/Suburb   Include   Exclude     |
| Other Not Stated            | Health Cover                                         | O Yrs O Mths                                  | ○ < 24<br>○ Date Rang                        | O < 30 mths                                     | Visits in last 6 mths<br>>= 0 v | (ists: comma separated, * wildcard) |
|                             |                                                      | No Age                                        | 01/01/2021 \                                 | to 01/01/2021 V                                 | Has Not Visited in last         | Clear General                       |

• In the "Ethnicity" tab click on "Indigenous"

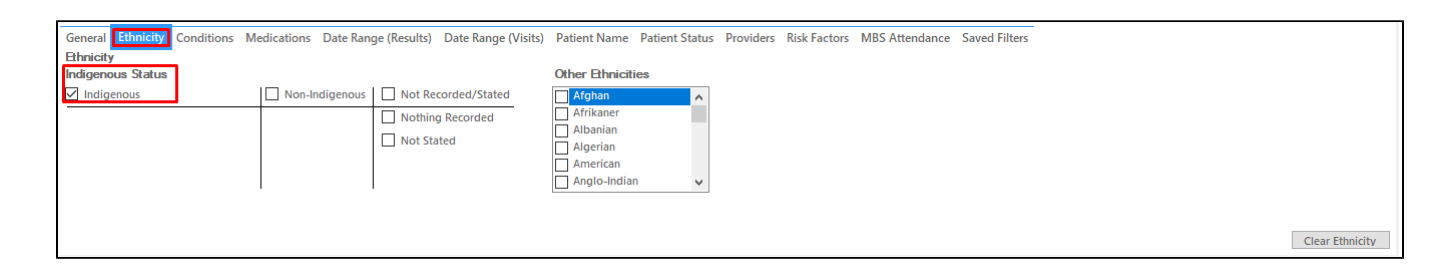

- Click "Recalculate"
- Click "Hide Filters"
- Follow the steps described above for the Immunisation/Influenza report to display the patients targeted

• In the "Risk Factor" tab, select "Pregnancy" under the "Other Risk Categories"

| General Ethnicity Conditions Medications Date Range (Results) Date<br>Risk Factors                 | e Range (Visits) Patient Name Patient Status Providers Risk Factor | MBS Attendance Saved Filters |  |  |  |  |  |  |
|----------------------------------------------------------------------------------------------------|--------------------------------------------------------------------|------------------------------|--|--|--|--|--|--|
| Substance Abuse                                                                                    | Requires Immunisation                                              | Other Risk Categories        |  |  |  |  |  |  |
| Smoking                                                                                            | Has Conditions increasing risk of                                  | Pregnancy                    |  |  |  |  |  |  |
| Alcohol - Drinker                                                                                  | Pneumococcal                                                       | Obesity                      |  |  |  |  |  |  |
| Alcohol - Drinker High Risk *                                                                      |                                                                    | Transplant                   |  |  |  |  |  |  |
| Medication/Drug abuse **                                                                           |                                                                    |                              |  |  |  |  |  |  |
| * 2 or more drinks on a regular occasion or more than 4 drinks on any occcasion ** Diagnosis Clear |                                                                    |                              |  |  |  |  |  |  |

- Click "Recalculate"
- Click "Hide Filters"

-

· Follow the steps described above for the Immunisation/Influenza report to display the patients targeted

## To Export Patient List to Microsoft Excel:

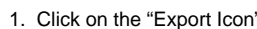

at the top of the Patient Reidentification window.

- 2. Click on "Excel"
- 3. Choose a file name and a location to save to (eg. Create a folder C:/ClinicalAudit/CAT Patient FollowUp)
- 4. Click "Save"

The steps above will produce a list of patients with contact details in MS Excel which can then be used to:

- 1. Go back through the individual patient records in the GP Clinical Desktop System (CDS) and update known records
- 2. Phone patients to update their record
- 3. Produce a mail merge to recall patients for follow up